# mevent

# Minerva2 - Installation server med Windows Server 2008

## 1 IBWin32Setup.exe

- Ta med allt utom: Exempel Programs and Databases

#### 2 Serversetup

Kör Serversetup

#### 3 Kompabilitet

- Ställ om kompabilitet på exe-filer: Ibguard.exe, Ibserver.exe till Windows XP, SP3

#### 4 Ibguard.exe

- Gå in i Kontrollpanelen Administrationsverktyg Tjänster och Avaktivera Interbase Guadian.
- Sätt Interbase Guadian samt Interbase Server till startmetod: Manuellt
- Högerklicka på Ibguard.exe (under Borland\Interbase\Bin) och välj Fäst på startmeny
- Lägg till A efter sökväg "C:\Program\ Borland\Interbase\Bin\Ibguardian.exe"
- Starta Ibguard från Startmenyn
- Säkerställ att Ibguard startas vid omstart av servern

### 5 IB\_Affinity.exe

- Högerklicka på IB\_Affinity och välj Fäst på startmeny
- Lägg till –A1 efter sökväg C:\Program Files\Minerva\IB\IB\_Affinity.exe
- Skall se ut så här: "C:\Program Files\Minerva\IB\IB\_Affinity.exe" –A1
- (Välj Minimerat fönster)
- Starta IB\_Affinity från Startmenyn
- Säkerställ att IB\_Affinity startas vis omstart av servern (efter att Ibguard har startats)

#### 6 IBConsole.exe

- Lägg upp Lokal server
- Tryck på Database i menyn, välj Register och fyll i värden
- Lägg upp nya användare

#### 7 Minback.bat

- Lägg Minback.bat i C:\Program Files\Minerva
- Redigera Minback så att Minerva.gdb kopieras till C:\Program Files\Minerva\Backup\Minerva.gbk
- Säkerställ att Minback körs varje dag kl 22:00 och att Minerva.gbk säkerhetskopieras.
- Alternativ till Minback.bat är att installera Minerva2Skop.exe som även skickar en säkerhetskopia till externt webbhotell.